# PST K01C KEY BOX Tuya Uživatelská příručka

#### 1.Tuya App

Stáhněte si a nainstalujte aplikaci "Tuya smart" z Google obchodu (Android) nebo AppStoru (iOS). Vytvořte si účet Tuya a přihlaste se. V aplikaci je dostupné také přihlášení pomocí Google účtu, telefonního čísla, sociálních médií.

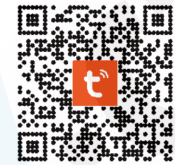

Upozornění! Aplikace není kompatibilní s 5G sítěmi. Používejte pouze 2.4GHz APLIKACE BÝVÁ PRAVIDELNĚ AKTUALIZOVÁNA A STÍM JSOU SPOJENÉ I ZMĚNY NĚKTERÝCH POLOŽEK. NÁVOD K APLIKACI BYL SEPSÁN POUZE PRO POCHOPENÍ A ORIENTACI, JAK SE ZAŘÍZENÍ PÁRUJE A POUŽÍVÁ.

| Nový uživatel:                                     |                                                                                                   |                        |                                                                                                    |                   |                |                  |                       |       |  |
|----------------------------------------------------|---------------------------------------------------------------------------------------------------|------------------------|----------------------------------------------------------------------------------------------------|-------------------|----------------|------------------|-----------------------|-------|--|
|                                                    | Registrovat                                                                                       |                        | Zadejte ověřovací kód                                                                                               |                   |                |                  |                       |       |  |
|                                                    | Czech Republic -                                                                                  |                        |                                                                                                    |                   |                |                  |                       |       |  |
| tuyດ                                               | E-mail                                                                                            |                        | Na vali postovni advesu byl odvršán ověřlovací kód:<br>hessovkajšezmam zr Zhovu odeslat (56s)<br>Didn't get a code? |                   |                |                  |                       |       |  |
|                                                    |                                                                                                   |                        |                                                                                                    |                   |                |                  |                       |       |  |
|                                                    |                                                                                                   |                        |                                                                                                    |                   |                |                  |                       |       |  |
| Přihlásit se s existuilcím účtem                   |                                                                                                   |                        | 1                                                                                                    | 2                 | З              | -                |                       |       |  |
| Registrovat                                        |                                                                                                   |                        | 4                                                                                                    | 5                 | 6              | _                |                       |       |  |
| Registrova                                         | G                                                                                                 |                        | 7                                                                                                    | 8                 | 9              | $\bigotimes$     |                       |       |  |
| Try now                                            |                                                                                                   |                        | ,                                                                                                    | 0                 |                | × .              |                       |       |  |
| Vyberte <b>Registrovat</b>                         | Zadejte e-mail. Případně<br>klikněte níže na<br>pro registraci prostřednictvím<br>účtu na googlu. |                        | Na e-mail Vám přijde kód                                                                                            |                   |                |                  |                       |       |  |
| 2. Párování                                        |                                                                                                   |                        |                                                                                                    |                   |                |                  |                       |       |  |
| dstechnik 🕶 🕹 🕒                                    |                                                                                                   |                        |                                                                                                    |                   |                |                  |                       |       |  |
| 18°C                                               | Na zařízení stiskr<br>123456 a tím, že s                                                          | něte kláv<br>se schrái | vesu<br>nka oo                                                                                                    | <b>S</b><br>demkr | nebo<br>ne akt | zade)<br>zivujet | jte kód<br>:e vysílár | ní    |  |
| Venkovni vlhkost Venkovni tlak vz Venkovni rychlos | Bluetooth signálu                                                                                 | ı (POZO                | R! Ve \                                                                                                    | Vašem             | n mob          | ilním            | telefonu              |       |  |
| Všechna zařízení Obývací pokoj Ložni ···           | mejte zaphute Bl                                                                                  | uetootn                |                                                                                                    | i pripo           | ojeni).        | •                |                       |       |  |
| Smart Lamp<br>Offline                              | Zařízení se v                                                                                     | aplikaci               | obje                                                                                                    | ví, sta           | čí na          | něj po           | oté tapno             | out a |  |
| Vanoce<br>Composition                              | potvrdit, že j                                                                                    | ej chcet               | e přid                                                                                                    | lat do            | aplik          | ace.             |                       |       |  |
|                                                    |                                                                                                   |                        |                                                                                                    |                   |                |                  |                       |       |  |
|                                                    |                                                                                                   |                        |                                                                                                    |                   |                |                  |                       |       |  |
| Pro Pro                                            | přidání nového zařízení                                                                           |                        |                                                                                                    |                   |                |                  |                       |       |  |

tapněte na 👩

٠Ö.

Ø

## 3. Znovu připojení k Bluetooth

Bluetooth se mezi aplikací a zařízením odpojí, pokud se během jedné minuty

nepřenesou žádná data. Stiskněte jakoukoliv klávesu na schránce a v aplikaci na spodní lištu s nápisem "Tap to connect the device" (tapněte pro připojení k zařízení), abyste znovu připojili Bluetooth.

### 4. Odemknutí pomocí aplikace

Klepnutím na zařízení v aplikaci vstupte na stránku zařízení, posunutím ikony klíče ve spodní části obrazovky doprava odemkněte.

## 5. Přidávání PIN kódů

Tapněte v aplikaci na zařízení a poté rozevřete nabídku funkcí:

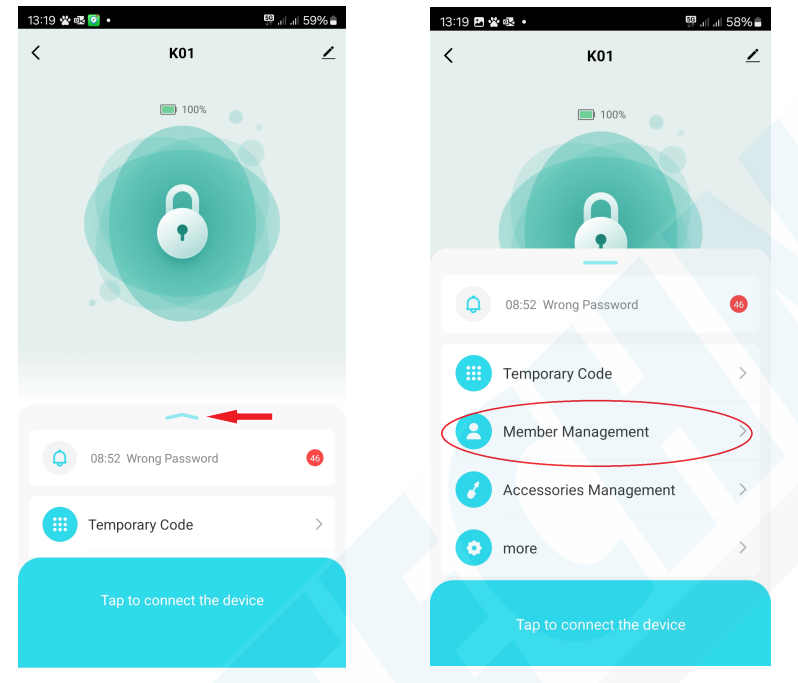

- Vyberte **"Member management"** (Správa členů) tapněte na ikonu + v pravém horním rohu.

- Zadejte jméno a pokud má tento člen Tuya aplikaci, můžete vyplnit i jeho název účtu (v aplikaci je tato položka pojmenovaná "číslo účtu" jedná se o špatný překlad).

- Pokud aplikaci uživatel nemá, nevyplňujte tuto kolonku a dejte pouze v pravém horním rohu "Uložit".

- Nyní stačí člena vybrat a tlačítkem +Add přiřadit nový PIN kód.

Kód může být 6 - 10 místný. Je povoleno přidat až 20 kódů.

Před nebo za správný PIN lze zadávat libovolná náhodná čísla a vyhnout se tak prozrazení správného PIN.

Není povoleno zadávat číslice v pořadí za sebou např. 123456 nebo stejné např. 111111.

### 6. Obnovení továrního nastavení

Tapněte na symbol tužky ∠ v pravém horním rohu aplikace a otevře se Vám nabídka nastavení zařízení. Na této stránce může uživatel upravit název zařízení, zkontrolovat informace o zařízení, aktualizovat systém zařízení nebo zařízení odebrat.

Vyberte možnost "**Odebrat zařízení**" a vyberte "Remove and Clear data" - Odpojit a vymazat data. Rozsvícení kontrolky znamená, že zařízení bylo úspěšně obnoveno do původního nastavení. Po obnovení původního nastavení lze k odemknutí schránky použít pouze výchozí PIN **123456**.

### 7. Upozornění na slabou baterii

Úroveň nabití baterie lze kontrolovat přímo v aplikaci, kde je zobrazena úroveň nabití. Červená kontrolka, která po odemknutí třikrát blikne, znamená, že úroveň nabití baterie je nižší než 20 %. Když úroveň nabití baterie dosáhne 0, klávesnice se vypne. Včas vyměňte baterie, nebo pokud využíváte nabíjecí články, nabijte je.

### 8.Nabíjení

K nabíjení baterie použijte USB kabel typu C. **POZOR! Nepoužívejte v případě, že jste do zařízení vložili běžné AAA baterie.** Červená kontrolka se během nabíjení rozsvítí a po úplném nabití baterie se kontrolka změní na zelenou. (POZNÁMKA: nabíjecí napětí nesmí být vyšší než 5V a min. 1A proud).